# Supprimer les fichiers sélectionnés

#### Supprime les fichiers sélectionnés.

## Remarque :

Pour sélectionner/déplacer le curseur vers le haut/la gauche ou vers le bas/ la droite, appuyez sur la touche UP/< ou DOWN/>.

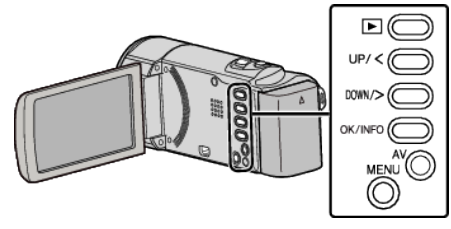

# Attention : -

- Les fichiers supprimés ne peuvent être restaurés.
- 1 Sélectionnez le mode de lecture.

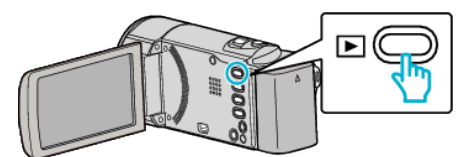

2 Appuyez sur MENU.

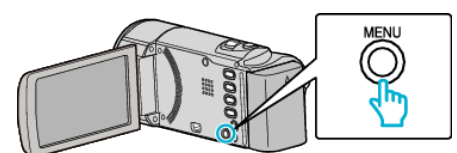

3 Sélectionnez "SUPPRIMER", puis appuyez sur OK.

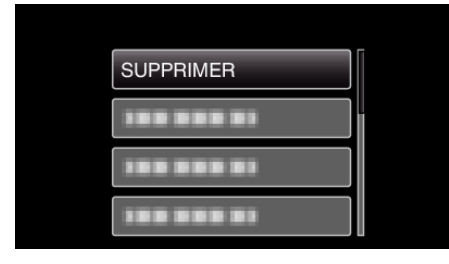

**4** Sélectionnez "SELECTION FICHIER(S)", puis appuyez sur OK.

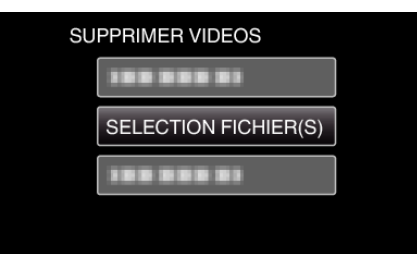

5 Sélectionnez les fichiers à supprimer et appuyez sur OK.

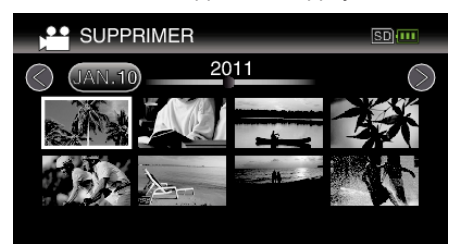

- Appuyez sur UP/< ou DOWN/> pour sélectionner les fichiers.
- Une petite coche apparaît sur le fichier sélectionné.
- Pour supprimer la coche de suppression, appuyez à nouveau sur OK.Pour vous déplacer à la page suivante sur l'écran Index, glissez le
- Pour vous deplacer a la page suivante sur recrait index, glissez la long du levier (zoom) ▲.
- 6 Après avoir sélectionné tous les fichiers à supprimer, appuyez sur MENU.

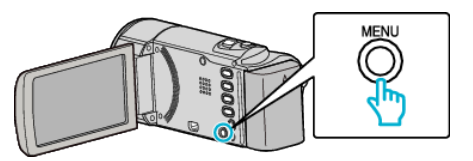

7 Sélectionnez "EXECUTER", puis appuyez sur OK.

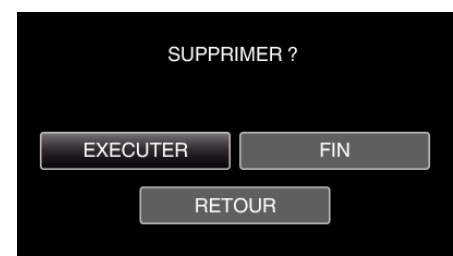

- Une fois la suppression terminée, appuyez sur OK.
- Pour annuler la suppression, sélectionnez "FIN" et appuyez sur OK.
- Pour revenir à l'écran précédent, sélectionnez "RETOUR" et appuyez sur OK.

### Remarque : -

- Les fichiers protégés ne peuvent être supprimés.
- Annulez la protection avant de supprimer un fichier.